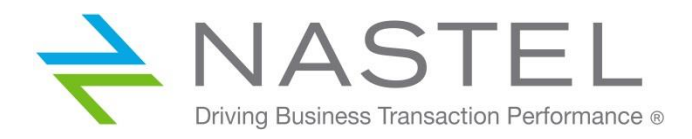

# Nastel Navigator

Red Hat Quick Start Guide

## Contents

| Prerequisites                                                         | 2  |
|-----------------------------------------------------------------------|----|
| Step 1: Purchase Nastel Navigator or start a free trial               | 2  |
| Step 2: Create a cluster and install the Red Hat Marketplace operator | 3  |
| Step 3: Install the Nastel Navigator Operator                         | 7  |
| Step 4: Log in to Nastel Navigator                                    | 10 |

Document Release Date: November 2020 Document Number: RHQSGv4

Confidentiality Statement: The information within this media is proprietary in nature and is the sole property of Nastel Technologies, Inc. All products and information developed by Nastel are intended for limited distribution to authorized Nastel employees, licensed clients, and authorized users. This information (including software, electronic and printed media) is not to be copied or distributed in any form without the expressed written permission from Nastel Technologies, inc.

© Copyright 2020, Nastel Technologies, Inc.

Use this guide to get started with Nastel Navigator and Red Hat OpenShift.

#### Prerequisites

You must have the following to install Nastel Navigator on your Red Hat OpenShift cluster:

- <u>Red Hat OpenShift 4.2</u> or above cluster
- Red Hat OpenShift CLI plugin
- jq plugin

#### Step 1: Purchase Nastel Navigator or start a free trial

In the Red Hat Marketplace search for the Nastel Navigator Operator, or simply click HERE.

| Red Hat Marketplace                               | Learn more $\vee$                                        | Sell with us Blo                                                      | og Docs                         | Support                                                                                                    | Log in Create account        |
|---------------------------------------------------|----------------------------------------------------------|-----------------------------------------------------------------------|---------------------------------|----------------------------------------------------------------------------------------------------|------------------------------|
| ANASTEL"                                          |                                                          |                                                                       |                                 |                                                                                                    |                              |
| Vavigator                                         | Nastel N                                                 | lavigator                                                             |                                 |                                                                                                    | Purchase                     |
| 0                                                 | By Nastel Techr                                          | nologies                                                              |                                 |                                                                                                    | Free trial                   |
| Certified enterprise ready<br>About certification | Middleware admi<br>management of r<br>service, monitorir | nistration & monitorin<br>nultiple middleware; s<br>ng, and auditing. | g for MQ, Kafk<br>upporting dep | a, Tibco. Single GUI for<br>loyment, migration, secure self                                                                                                    | *Requires OpenShift to insta |
|                                                   | Software version<br>10                                   | Runs on<br>OpenShift 4.4                                              | Type<br>Operator                | Rating<br>★ ★ ★ ★ No reviews                                                                                                    |                              |
| Certification standards                           | Overview                                                 | Documentation                                                         | Pricing                         | Help                                                                                                    |                              |
| Runs on OpenShift                                 |                                                          |                                                                       |                                 |                                                                                                    |                              |
| <ul> <li>Certified operators</li> </ul>           | Middle and a day                                         | vietovaljen 8. svenite in                                             |                                 | Assache Kafler and These FMC /                                                                                                    | visite CIII for              |
| <ul> <li>Fully containerized</li> </ul>           | management of r                                          | nistration & monitorin<br>multiple middlewares                        | g tor IBM MQ,<br>Reduce operat  | Apache Katka and Tibco EMS. A<br>tional risk with automated audite                                                                                                    | single GUI for               |
| <ul> <li>TI-T3 support</li> </ul>                 | management on                                            | DevOrecelf convices.                                                  | the full life                   | international additional addition | DevOre teeling with          |

At the top right of the screen, click either the **Purchase** button to purchase a monthly subscription, or click the **Free trial** button to start a 30-day free trial. After making your selection, you will be presented with a screen similar to the following. If you are not already logged in, click the **Sign in to continue** button to complete the purchase.

| - <mark></mark>   F  | Red Hat <b>Marketplace</b> Learn more ~                         | Sell with us    | Blog | Docs | Support |                                  | Log in                                                  | Create account   |
|----------------------|-----------------------------------------------------------------|-----------------|------|------|---------|----------------------------------|---------------------------------------------------------|------------------|
| Marketplace /        | Navigator / Purchase                                            |                 |      |      |         |                                  |                                                         |                  |
| Produ                | ct configuration                                                |                 |      |      |         | Purchases                        | summary                                                 |                  |
| Troud                | Navigator                                                       |                 |      |      |         | NASTEL <sup>®</sup><br>Navigator | Navigator<br>Navigator Express Trial Edition<br>30 Days | 1                |
| NASTEL*<br>Navigator | Navigator Express Trial Edition<br>Starting at \$0.00 per month |                 |      |      |         | Cost                             |                                                         | \$0.00 USD       |
|                      | A free 30 day trial of Nastel Navigator for 1 user and up t     | o 5 connections |      |      |         | Subtotal                         |                                                         | \$0.00 USD       |
|                      |                                                                 |                 |      |      |         | Estimated tax                    |                                                         |                  |
|                      |                                                                 |                 |      |      |         | Total                            |                                                         | \$0.00 USD       |
|                      |                                                                 |                 |      |      |         | By submitting you                | r order, you agree to the <b>Terms</b> f                | or this product. |
|                      |                                                                 |                 |      |      |         |                                  | Sign in to continue                                     |                  |
|                      |                                                                 |                 |      |      |         |                                  | Operated by IBM                                         |                  |

The transaction is now complete and the *Purchase complete* screen is displayed. Remain on this screen and continue to Step 2 below.

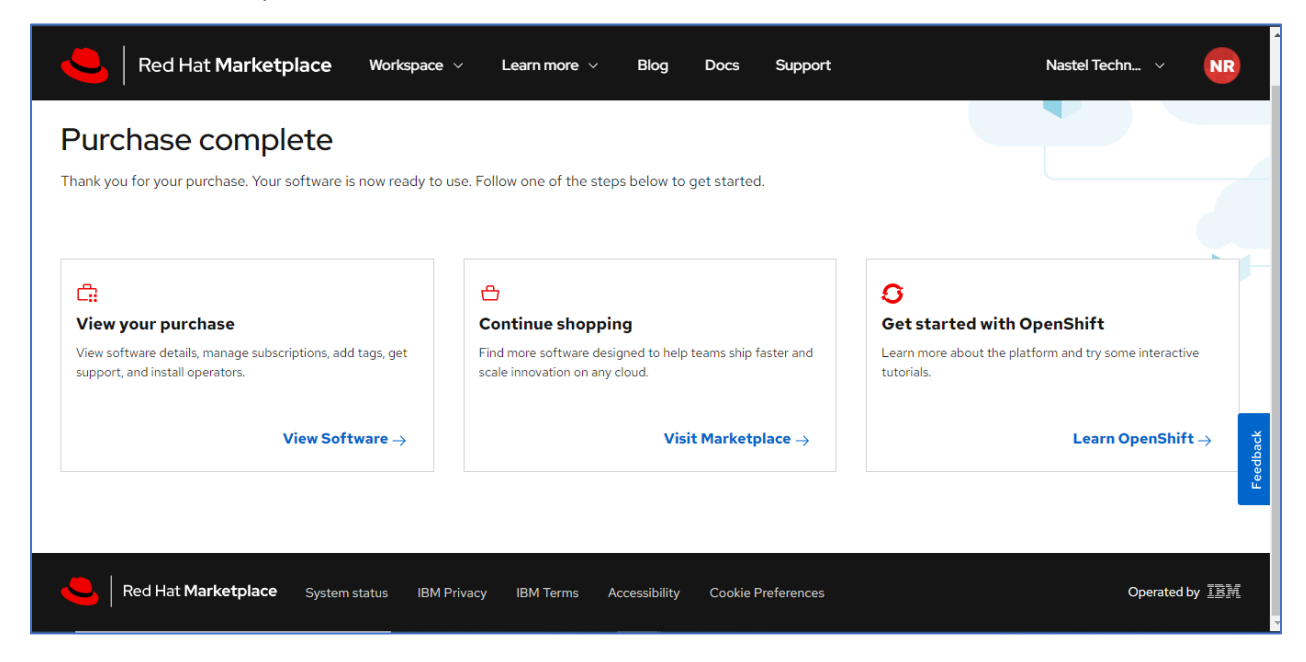

#### Step 2: Create a cluster and install the Red Hat Marketplace operator

On the *Purchase complete* screen, click the **View Software** link within the *View your purchase* box. The next screen will display your purchase.

| Red Hat Market | place Workspace – Learn more – Blog Docs Support        | Nastel Techn V NR    |
|----------------|---------------------------------------------------------|----------------------|
| My software    |                                                         |                      |
| Clusters       | My software                                             |                      |
| Dashboard      | Q Search                                                | Most recent V Filter |
|                | 1 products                                              |                      |
|                | NASTEL-                                                 |                      |
|                | Navigator Express Trial Edition<br>Software version: 10 | Feedback             |
|                | Trial expires in: 29 days 📩 🧃                           | Ģ                    |

Click the Install operator button to install the purchased software.

| ASTEL Navigator           |                  |
|---------------------------|------------------|
| Nastel Navigator          |                  |
| Navigator Express Tri     | al Edition       |
| Software version: 10      |                  |
|                           | _                |
| Trial expires in: 29 days | ۵ 🛈              |
|                           | Install operator |

The *Install Operator* screen displays. A cluster must be added to install the operator. Click the **Add cluster** button at the bottom of the screen.

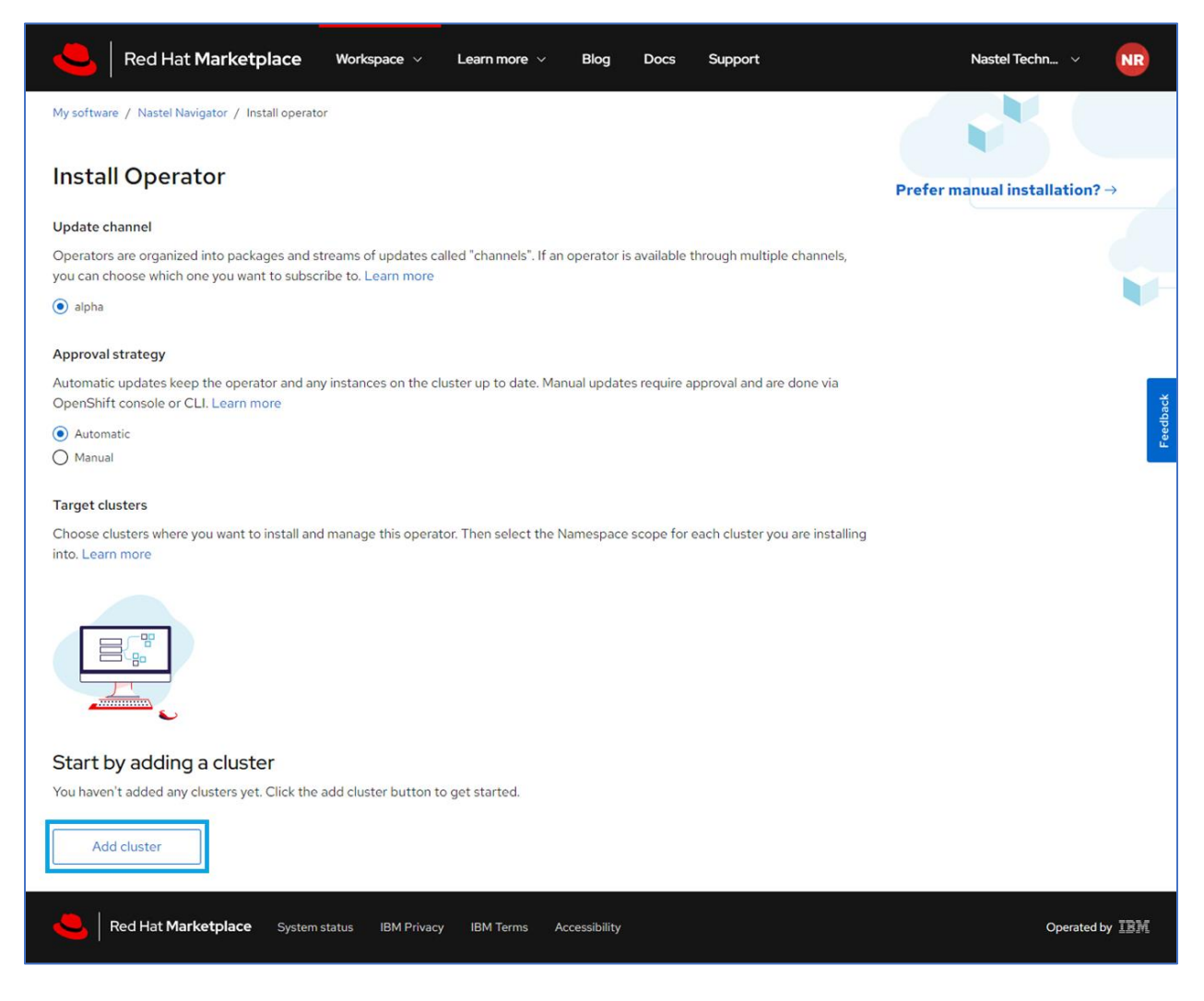

#### The following screen displays.

| Red Hat Marketplace                                                                                                    | Workspace $$                                            | Learn more 🗸                                   | Blog                             | Docs                      | Support                                  | Nastel Techn V NR |
|----------------------------------------------------------------------------------------------------|---------------------------------------------------------|------------------------------------------------|----------------------------------|---------------------------|------------------------------------------|-------------------|
| Clusters / Add cluster                                                                                                    |                                                         |                                                |                                  |                           |                                          |                   |
| Add cluster                                                                                                    |                                                         |                                                |                                  |                           |                                          |                   |
| Prerequisites                                                                                                    |                                                         |                                                |                                  |                           |                                          |                   |
| To install software on your OpenShift cluster,                                                                                                    | the following prerec                                    | qs must be met:                                |                                  |                           |                                          |                   |
| <ul> <li>OpenShift 4.2 or above cluster</li> <li>OpenShift CLI and jq plugins installed on y</li> </ul>                                                                         | our client computer                                     |                                                |                                  |                           |                                          |                   |
| 1. Create pull secret                                                                                                    |                                                         |                                                |                                  |                           |                                          |                   |
| After creation the secret will automatically be<br>a secret you want to reuse, just run the comm                                                                                | e passed to the term<br>hand in Step 2.                 | inal command in Ste                            | p 2. If you ha                   | ve already                | generated and downloaded                 |                   |
| Pull secret name*                                                                                                    |                                                         |                                                |                                  |                           |                                          |                   |
| illuminating-flea-632                                                                                                    |                                                         |                                                |                                  |                           | Generate Secret                          |                   |
| 2. Install the Red Hat Marketplace operato                                                                                                    | r<br>nd run the following<br>a few minutes to up        | command on your ex<br>odate the global pull    | xisting cluste<br>secret and fu  | r to begin<br>Illy connec | installation. Once the<br>ct. Learn more |                   |
| curl -sL https://marketplace.redhat.com                                                                                                    | /provisioning/vl/s                                      | cripts/install-oper                            | ator   bash                      | -si                       | 5f99ad943c83c80013b                      |                   |
| Note: The install script will perform a rolling u<br>might want to do this during off hours or mai<br>View Install Script  Troubleshooting Gu<br>3. Get the cloud party started | ipdate on all your clu<br>ntenance windows if<br>ide [] | ister nodes and upda<br>it's a production clus | ate the pull se<br>ster.         | ecret. It sh              | ould be seamless but you                 |                   |
| Once the operator is installed, your cluster co<br>becomes a target cluster for installing and m                                                                                | onnects back to Red<br>anaging software pu              | Hat Marketplace and<br>rchases from Red Ha     | d it will appea<br>at Marketplac | ar in your c<br>ce.       | lusters list. Your cluster then          |                   |
| C:<br>Discover Software<br>Go to Marketplace                                                                                                    | Uiew My Software<br>Go to My Software                   | <b>vare</b><br>re                              |                                  |                           |                                          |                   |
| Red Hat Marketplace System                                                                                                    | status IBM Privac                                       | y IBM Terms A                                  | Accessibility                    |                           |                                          | Operated by IB詳   |

Using the CLI console, create the cluster and install the Red Hat Marketplace Operator.

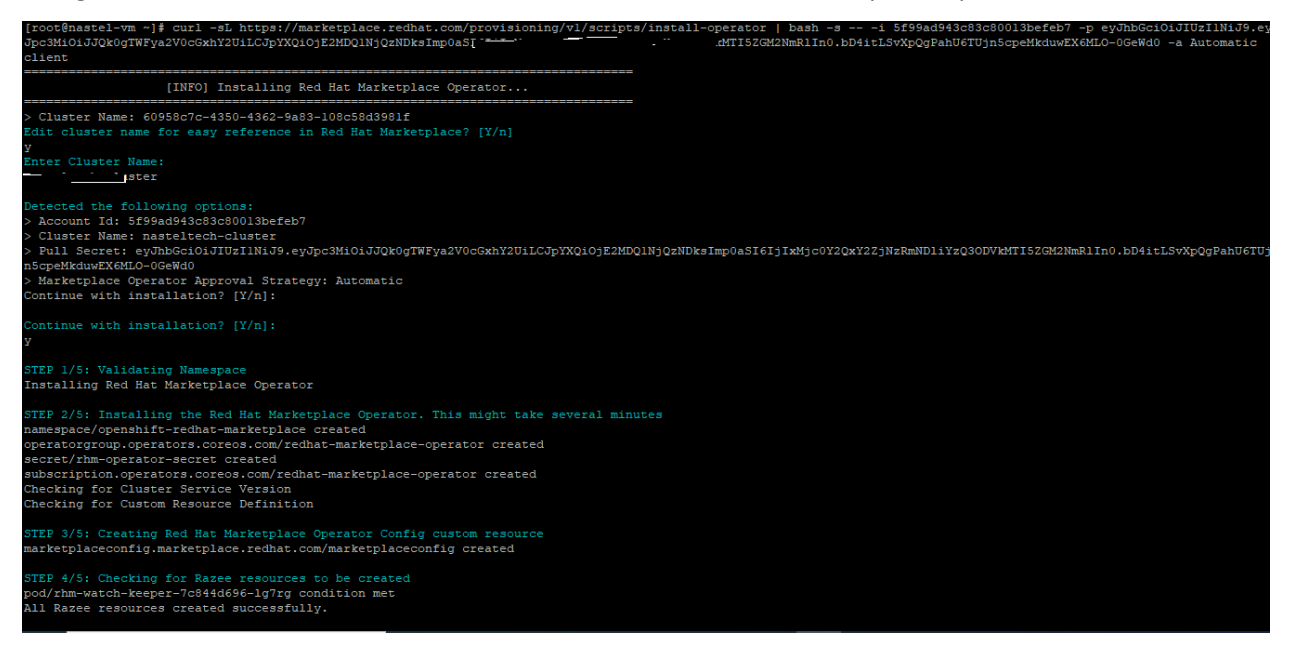

When finished go back to your web browser and select **Operators** > **Installed Operators** from the side menu to view the new Red Hat Marketplace Operator.

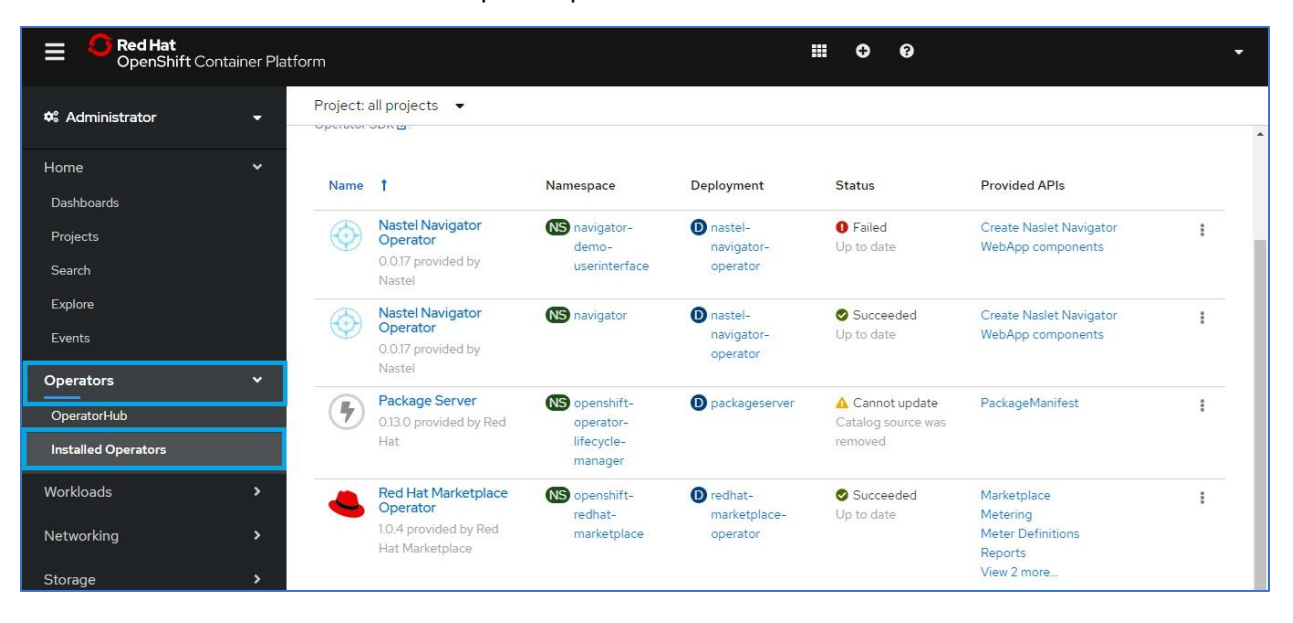

### Step 3: Install the Nastel Navigator Operator

Create a new project by selecting **Home** > **Projects** from the menu on the left side of the screen.

| Red Hat<br>OpenShift Co | ntainer Platform | Create Project                         |
|-------------------------|------------------|----------------------------------------|
| 🌣 Administrator         | • Projec         | Name *<br>navigator-demo-userinterface |
| Home                    | ✓ Create         | Display Name                           |
| Dashboards              |                  | navigator-demo- <u>userinterface</u>   |
| Projects                | Name             | Description                            |
|                         |                  |                                        |
|                         | PR cal           |                                        |
|                         | (PR) de          |                                        |
| Operators               | ~                | Cancel Create                          |
| OperatorHub             | er ed            |                                        |
| Installed Operators     |                  |                                        |

In the Red Hat Marketplace, select **Workspace > My Software** from the menu at the top of the screen. A screen similar to the below will display. Leave all fields as the default and select the cluster you created. For the **Namespace Scope**, select the project you created immediately above. Click the **Install** button.

|                               | Red Hat Marketplace w                                                                    | orkspace 🗸 Learn         | more ~ Blog            | Docs Support            |              |   |
|-------------------------------|------------------------------------------------------------------------------------------|--------------------------|------------------------|-------------------------|--------------|---|
| Approv                        | val strategy                                                                             |                          |                        |                         |              |   |
| Autom<br>OpenS                | atic updates keep the operator and any inst<br>hift console or CLI. Learn more           | tances on the cluster up | to date. Manual update | es require approval and | are done via |   |
| <ul> <li>Aut</li> </ul>       | omatic                                                                                   |                          |                        |                         |              |   |
| O Mar                         | nual                                                                                     |                          |                        |                         |              |   |
| Target<br>Choose<br>installir | : <b>clusters</b><br>e clusters where you want to install and mar<br>ng into. Learn more | nage this operator. Then | select the Namespace   | scope for each cluster  | you are      |   |
|                               | Name                                                                                     | Platform                 | Namespa                | ce Scope                |              |   |
|                               | nasteltech-cluster                                                                       | IBM Cloud                | navigat                | or-demo-userinterface   | × ~          |   |
|                               |                                                                                          |                          | Canc                   | el el                   | Install      | - |

You will now see the Nastel Navigator Operator and selected namespace on the *Installed Operators* page.

| Red Hat<br>OpenShift Container Plat | form                                                                                                    |                                         |                        |                         | ≡ ≎            | 0              |                                              | - |
|-------------------------------------|----------------------------------------------------------------------------------------------------|-----------------------------------------|------------------------|-------------------------|----------------|----------------|----------------------------------------------|---|
| 🌣 Administrator 🛛 🚽                 | Project: n                                                                                                    | Project: navigator-demo-userinterface 🔹 |                        |                         |                |                |                                              |   |
| Home 🗸                              | Installe                                                                                                    | ed Operators                            |                        |                         |                |                |                                              |   |
| Projects                            | Installed Operators are represented by Cluster Service Versions within this namespace. For more information, see the Operator Lifecycle Manager documentation g. Or create an Operator and Cluster Service Version using the Operator SDK rd |                                         |                        |                         |                |                |                                              |   |
| Search<br>Explore                   | Name                                                                                                    | Ť                                       | Namespace              | Deployment              | Statu          | 5              | Provided APIs                                |   |
| Events Operators                    |                                                                                                    | Nastel Navigator<br>Operator            | NS navigator-<br>demo- | D nastel-<br>navigator- | C Ins<br>Up to | alling<br>date | Create Naslet Navigator WebApp<br>components | : |
| OperatorHub                         |                                                                                                    | 0.0.17 provided by Nastel               | userinterface          | operator                |                |                |                                              |   |
| Installed Operators                 |                                                                                                    |                                         |                        |                         |                |                |                                              |   |
| Workloads >                         |                                                                                                    |                                         |                        |                         |                |                |                                              |   |

You can see the cluster by going to **Workspace** > **Cluster** in the Red Hat Marketplace.

| Red Hat Marke      | etplace Workspace ~           | Learn more \vee 🛛 Blog         | Docs Support                    |                          |
|--------------------|-------------------------------|--------------------------------|---------------------------------|--------------------------|
| My software        |                               |                                |                                 |                          |
| Clusters           | Clusters                      |                                |                                 |                          |
| Dashboard          | Register your existing cluste | rs with Red Hat Marketplace fo | r easy install of purchases and | l trials.<br>Add cluster |
|                    | Name                          | Status                         | Platform                        |                          |
|                    | nasteltech-cluster            | Registered                     | IBM Cloud                       | :                        |
|                    |                               |                                |                                 |                          |
| Red Hat Marketplac | e System status IBM Privacy   | IBM Terms Accessibility        | Cookie Preferences              |                          |

Click on the operator to view the operator's details.

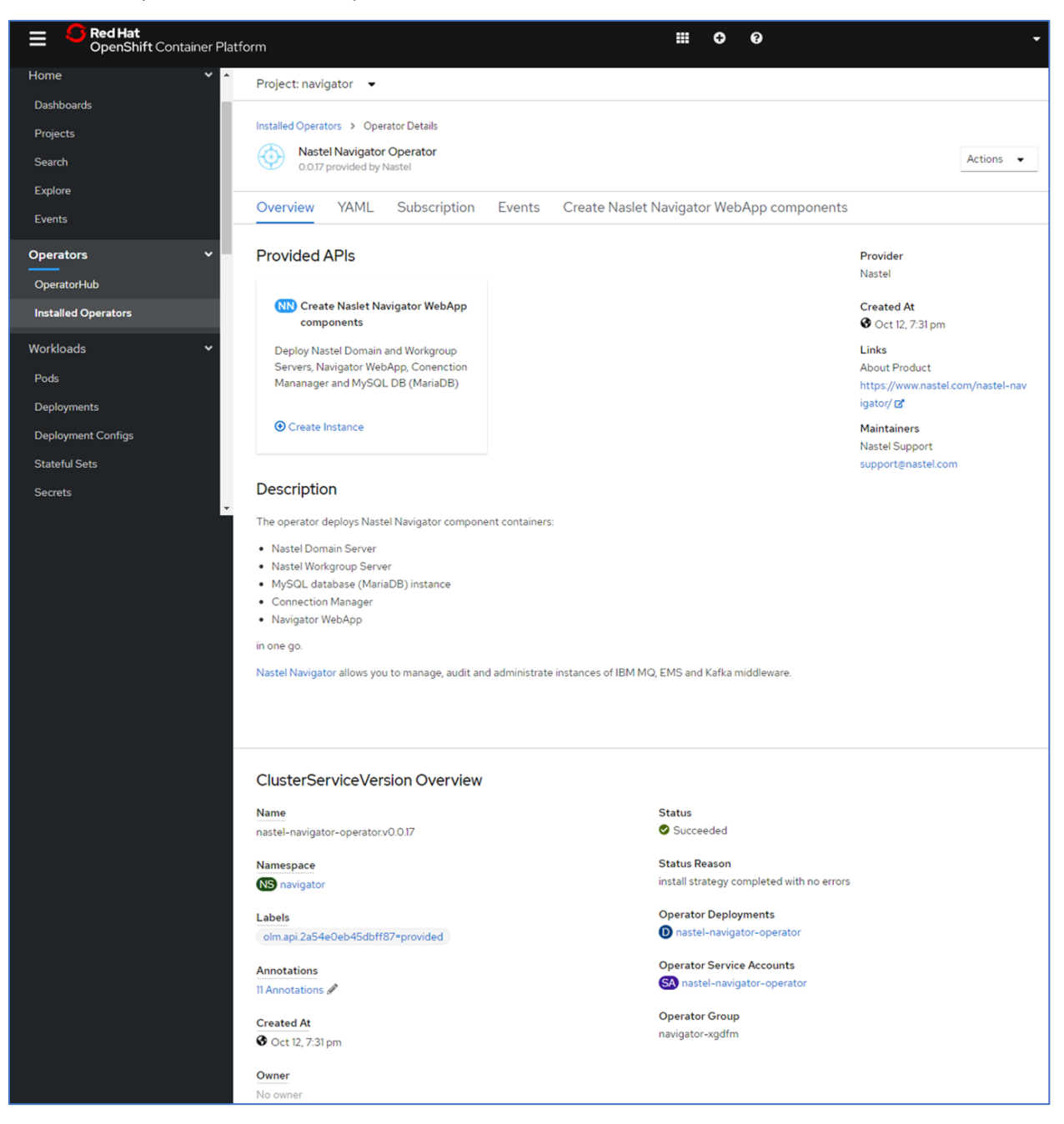

# Step 4: Log in to Nastel Navigator

On the Installed Operators screen click on the Nastel Navigator Operator.

| Red Hat<br>OpenShift Container Platfo | rm       |                                                           |                                                     |                                                           | <b>≡</b> 6                 | •               | 0                         |                                | ÷ |
|---------------------------------------|----------|-----------------------------------------------------------|-----------------------------------------------------|-----------------------------------------------------------|----------------------------|-----------------|---------------------------|--------------------------------|---|
| Home 💙 🏠                              | Project: | navigator 👻                                               |                                                     |                                                           |                            |                 |                           |                                |   |
| Dashboards                            |          |                                                           |                                                     |                                                           |                            |                 |                           |                                |   |
| Projects                              | Install  | ed Operators                                              |                                                     |                                                           |                            |                 |                           |                                |   |
| Search                                |          |                                                           |                                                     |                                                           |                            |                 |                           | haan a                         |   |
| Explore                               | Operator | perators are represented by<br>Lifecycle Manager document | Cluster Service Version<br>tation 2. Or create an C | ns within this namespace. I<br>Operator and Cluster Servi | For more in<br>ice Versior | nforn<br>n usin | nation, see the<br>19 the | Filter by name                 |   |
| Events                                | Operator | SDK 🗗                                                     |                                                     |                                                           |                            |                 |                           |                                |   |
| Operators 🗸                           | Name     | t                                                         | Namespace                                           | Deployment                                                | Sta                        | tus             |                           | Provided APIs                  |   |
| OperatorHub                           | A        | Nastel Navigator                                          | NS pavigator                                        | O pastel-                                                 |                            | Succe           | aadad                     | Create Naslet Navigator WebApp |   |
| Installed Operators                   | $\odot$  | Operator                                                  | navigator                                           | navigator-                                                | Up                         | to da           | ite                       | components                     | : |
| Workloads 🗸                           |          | 0.0.17 provided by Naster                                 |                                                     | operator                                                  |                            |                 |                           |                                |   |
| Pods                                  |          |                                                           |                                                     |                                                           |                            |                 |                           |                                |   |

Select Workloads from the side menu to view the Pod information.

| Red Hat<br>OpenShift Container Plat | form                                                          | <b>≡ ≎ 0</b>                                      | •                       |
|-------------------------------------|---------------------------------------------------------------|---------------------------------------------------|-------------------------|
| Installed Operators                 | Project: navigator 👻                                          |                                                   |                         |
| Workloads >                         | Pods > Pod Details Pods > nastel-navigator-operator-5858      | 36cd9c9-t57r9 © Running                           | Actions 👻               |
| Storage >                           | Overview YAML Environment Logs                                | Events Terminal                                   |                         |
| Builds                              | Pod Overview                                                  |                                                   |                         |
| Compute >                           | Memory Usage CPU                                              | Usage                                             | Filesystem              |
| User Management                     | 100 MIB 20                                                    |                                                   | 10 MiB                  |
| Cluster Settings                    |                                                               |                                                   |                         |
| Namespaces                          | 19:45 20:00 20:15 20:30                                       | 19:45 20:00 20:15 20:30                           | 19:45 20:00 20:15 20:30 |
| Resource Quotas 🤟                   | Name<br>nastel-navigator-operator-58586cd9c9-t57r9            | Status<br>27 Running                              |                         |
|                                     | Namespace<br>NS navigator                                     | Always Restart                                    |                         |
|                                     | Labels<br>name=nastel-navigator-operator pod-template-hash=58 | Active Deadline Second<br>586cd9c9 Not Configured | IS                      |
|                                     | Node Selector<br>No selector                                  | Pod IP<br>172.30.198.17                           |                         |
|                                     | Tolerations<br>2 Tolerations a                                | Node<br>(10.112.43.134                            |                         |
|                                     | Annotations<br>15 Annotations d                               |                                                   |                         |
|                                     | Created At<br>G Oct 12, 7:31 pm                               |                                                   |                         |
|                                     | Owner<br>RS nastel-navigator-operator-58586cd9c9              |                                                   |                         |

Select **Networking** > **Routes** from the side menu to view the operator route for web access. Select the URL containing "http://..../navigator/."

| Naturalian At    |                             |              |                                                                           |             |          |  |  |
|------------------|-----------------------------|--------------|---------------------------------------------------------------------------|-------------|----------|--|--|
| Services         | RI) navigator-ingress-tx6bv | NS navigator | http://navigator-<br>ingress.nastel-cluster-<br>0555252555555454585777552 | S navigator | Accepted |  |  |
| Routes           |                             |              | aa7c625f-0000.eu-<br>gb.containers.appdomain.clou                         |             |          |  |  |
| Ingresses        |                             |              | d/navigator-server                                                        | 1           |          |  |  |
| Network Policies | RI navigator-ingress-vb2nb  | NS navigator | http://navigator-                                                         | S navigator | Accepted |  |  |
| Storage >        |                             |              | 915b3b336cabec458a7c7ec2                                                  |             |          |  |  |
| Builds >         |                             |              | aa/c6251-0000.eu-<br>gb.containers.appdomain.clou<br>d/navigator 🗗        |             |          |  |  |

Once clicked you will be redirected to the Nastel Navigator login page. Enter your username (Admin) and password (admin) to connect to the WGS and nodes.

| Please provide your credentials |                                         |  |  |  |  |  |
|---------------------------------|-----------------------------------------|--|--|--|--|--|
| User ID:                        | Login ID                                |  |  |  |  |  |
| Password:                       | Password                                |  |  |  |  |  |
| Domain:                         |                                         |  |  |  |  |  |
|                                 |                                         |  |  |  |  |  |
|                                 | LOGIN                                   |  |  |  |  |  |
|                                 |                                         |  |  |  |  |  |
|                                 | Nastel Navigator™ v10.0.8.17            |  |  |  |  |  |
| Cop                             | oyright © 2020 Nastel Technologies, Inc |  |  |  |  |  |

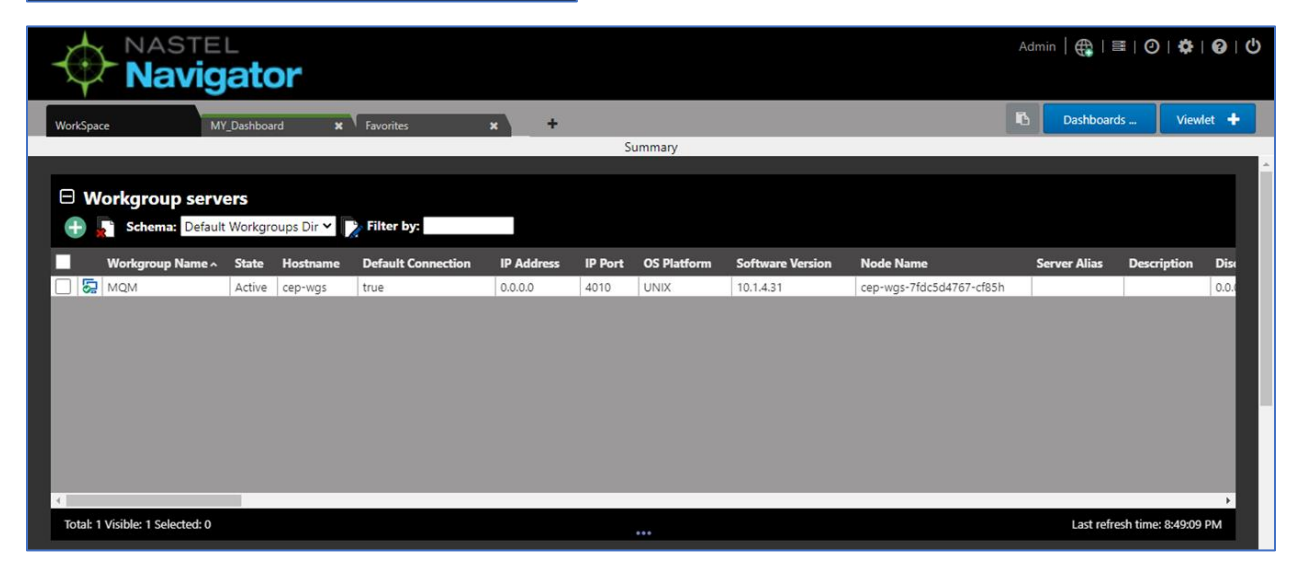

|                                 | jator                                   |              |               |               |              | Admin        | ∰   ≣   ⊘   ✿              | 0 U   |
|---------------------------------|-----------------------------------------|--------------|---------------|---------------|--------------|--------------|----------------------------|-------|
| WorkSpace                       | IY Dashboard 🗙 Favorites 🗶              | +            |               |               |              | •            | Dashboards View            | let 🕂 |
|                                 |                                         |              | Summary       |               |              |              |                            |       |
|                                 |                                         |              |               |               |              |              |                            |       |
| Total: 2 Visible: 2 Selected: 0 |                                         |              |               |               |              |              | Last refresh time: 8:51:39 | PM    |
| Browse messages                 |                                         |              |               |               |              |              |                            |       |
| Show Object Attributes          |                                         |              |               |               |              |              |                            |       |
| Show Queue Status               |                                         |              |               |               |              |              |                            | ~     |
| Create Queue                    | Default Local Queues Dir 🗸 🔽 Hitter by: |              |               |               |              |              |                            |       |
| Messages >                      |                                         |              |               |               |              |              |                            |       |
| Commands >                      |                                         | Manager Name | Current Depth | Maximum Depth | Get Messages | Put Messages | Open Input Counter         | Орг   |
| MQSC >                          |                                         | QM3          | 0             | 5000          | Allowed      | Allowed      | 0                          | 1 ~   |
| Properties                      |                                         | QM3          | 0             | 5000          | Allowed      | Allowed      | 0                          | C     |
| Events                          |                                         | QM3          | 0             | 5000          | Allowed      | Allowed      | 0                          | (     |
| MQ Statistics                   |                                         | QM3          | 0             | 5000          | Allowed      | Allowed      | 0                          | (     |
| Add to favorites                |                                         | QM3          | 0             | 5000          | Allowed      | Allowed      | 0                          | C     |
| 🗌 🛅 🕗 ABC03                     |                                         | QM3          | 0             | 5000          | Allowed      | Allowed      | 0                          | C     |
| AQ.EDI.INBOUND                  | D_ERROR.00                              | QM4          | 0             | 5000          | Allowed      | Allowed      | 0                          |       |
| DEV.AQ.EDI.INBC                 | DEV.AQ.EDI.INBOUND_ERROR.00             |              | 0             | 5000          | Allowed      | Allowed      | 0                          |       |
| DEV.DEAD.LETTER.QUEUE           |                                         | QM4          | 0             | 5000          | Allowed      | Allowed      | 0                          |       |
|                                 |                                         |              | Console       |               |              |              |                            |       |

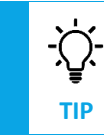

Checkout the Nastel Navigator User's Guide for more information on how to use Nastel Navigator.